#### 9. RECLAMACIONES

#### Acceder a la Solicitud que queremos reclamar.

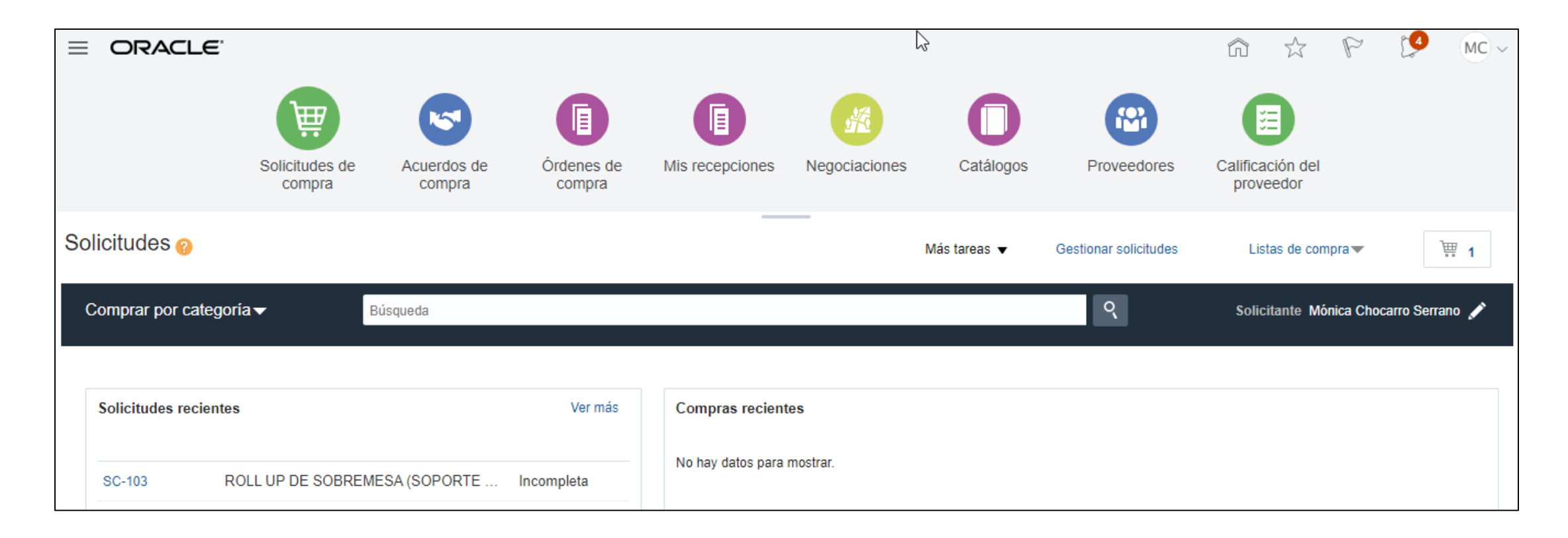

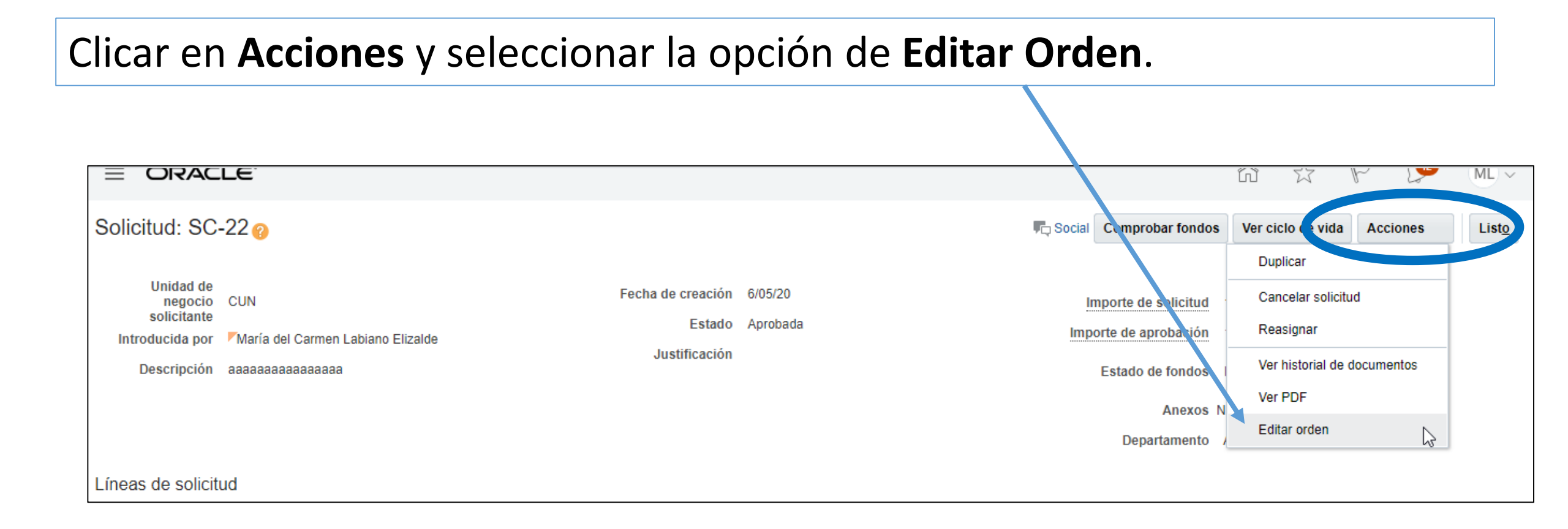

En el campo Descripción escribir el término RECLAMACION (Mayúscula y sin acentos). 2 Editar orden de cambio: 1 @ C Social Comprobar fondos Gestionar aprobaciones Acciones Orden de cambio 1 Estado Incompleto Parte iniciadora Iniciador Descripción RECLAMACION Cambio en importe 0,00 EUR Tipo Estado de fondos No aplicable Fecha de creación 11/05/20 Principal

En la línea de la Solicitud que queremos realizar la Reclamación, escribir el motivo en el campo destinado a ello: Motivo de Reclamación

| Fecha de creación 11/05/20   Fecha de creación Fincipal   Fincipal   Fincipal   Ineas   Programas   Distribuciones   Acciones Ver + Formato + ** ** # # @ Congelar   Información adicional   Moneda (SÓLO   Moneda (SÓLO   Moneda (SÓLO   Moneda (SÓLO   Moneda (SÓLO   Moneda (SÓLO   Moneda (SÓLO   Moneda (SÓLO   Moneda (SÓLO   Moneda (SÓLO   PROVEEDORES (SÓLO   Número de Comentarios Motivo de Dividades a Proventorión Dividades a Proventorión Recumentarios Motivo de Anexos Motivo de Comentarios Motivo de Dividades a Proventorión Recumentarios Motivo de Anexos Moneda (SÓLO Número de Comentarios Motivo de Dividades a Dividades a                                                                                                    |                         |                        |                                                                                                    |                                    |                                                             |                                                                              |
|----------------------------------------------------------------------------------------------------|-------------------------|------------------------|----------------------------------------------------------------------------------------------------|------------------------------------|-------------------------------------------------------------|------------------------------------------------------------------------------|
| Principal<br>Principal<br>Ceneral ⊘<br>Lineas Programas Distribuciones<br>Acciones ✓ Ver ✓ Formato ✓ ✓ ✓ 第 第  Congelar  Separar ↓ Ajustar<br>Información adicional<br>Moneda (SÓLO moneda estranjera Número de comentarios Motivo de Dunidades a Destemación Motivo de Selicitidades a Estado<br>PARA estranjera Número de comentarios Motivo de Dunidades a Basedon Motivo de Selicitidades a Selicitidades a Selicitidades a Selicitidades a Selicitidades a Destemación de Solicitidades a Destemación de Solicitidades a Destemación de Solicitidades a Selicitidades a Selici | Eacha do crossión       | n 11/05/20             | Estado do fondos                                                                                                 | No aplicable                       |                                                             | Tipo Interna                                                                 |
| Principal            General ⊘          Lineas       Programas         Distribuciones         Acciones ▼ Ver ▼ Formato ▼                                                                                                    | recha de creación       | n 11/05/20             | Estado de londos                                                                                                 | no aplicable                       |                                                             |                                                                              |
| ► General ? Líneas Programas Distribuciones Acciones • Ver • Formato • ▶ ▶ ♥ ♥ 	General • Programas Distribuciones Acciones • Ver • Formato • ▶ ▶ ♥ ♥ 	General • Ongelar 	General • Ajustar Información adicional Información adicional Número de Valor evaluable Anexos Moneda (SÓLO PARA extranjera extranjera extranjera extranjera (SÓLO PARA PROVEEDORES (SÓLO PROVEEDORES (SÓLO PROVEEDORES (SÓLO PROVEEDORES (SÓLO PROVEEDORES (SÓLO PROVEEDORES (SÓLO PROVEEDORES (SÓLO PROVEEDORES (SÓLO PROVEEDORES (SÓLO PROVEEDORES (SÓLO PROVEEDORES (SÓLO PROVEEDORES (SÓLO PROVEEDORES (SÓLO PROVEEDORES PROVEEDORES (SÓLO PROVEEDORES PROVEEDORES (SÓLO PROVEEDORES PROVEEDORES PROVEEDORES (SÓLO PROVEEDORES PROVEEDORES PROVEEDORES PROVEEDORES PROVEEDORES PROVEEDORES (SÓLO PROVEEDORES PROVEEDORES PROVE                                                          | Principal               |                        |                                                                                                    |                                    |                                                             |                                                                              |
| Lineas       Programas       Distribuciones         Acciones ▼ Ver ▼ Formato ▼                                                                                                    | General 📀               |                        |                                                                                                    |                                    |                                                             |                                                                              |
| Acciones Ver Ver Ver Ver Ver Ver Ver Ver Ver Ver                                                                                                    | Lineas Programas Distri | ribuciones             |                                                                                                    |                                    |                                                             |                                                                              |
| ión de Valor evaluable Anexos Moneda (SÓLO Moneda (SÓLO PARA extranjera PROVEEDORES (SÓLO URA (SÓLO PARA extranjera Sclicitud Paclamacion)                                                                                                    | Acciones ▼ Ver ▼ For    | rmato 🗸 🖌 🗶 🛱 🕅        | Congelar 📄 Separar 斗 Ajustar                                                                                     |                                    |                                                             |                                                                              |
| lón de Valor evaluable Anexos Moneda (SÓLO Moneda (SÓLO PARA extranjera PROVEEDORES (SÓLO UIPA octándar Dovolución Devolver Solicitud Desemacion                                                                                                    |                         |                        |                                                                                                    | Info                               | ormación adicional                                          |                                                                              |
| EXTRANJEROS) PROVEEDORES SIRA estandar Devolución Devolución (2000)<br>(2000) (2000) (200  | ión de                  | Valor evaluable Anexos | Importe en<br>moneda (SÓLO<br>PARA extranjera<br>PROVEEDORES (SÓLO<br>EXTRANJEROS) PROVEEDORES<br>@ EXTRANJEROS) | Número de Comenta<br>JIRA estándar | Número<br>rios Motivo de Unidad<br>Devolución Devolv<br>(?) | o Estado<br>es a Reclamacion Motivo de<br>solicitud Reclamacion<br>Motivo de |
| AC V 10,00 Ninguno +                                                                                                    | AC 🔻                    | 10,00 Ninguno 🕂        |                                                                                                    |                                    |                                                             | Reclamacion                                                                  |
| 4                                                                                                    | 4                       |                        |                                                                                                    |                                    |                                                             | •                                                                            |

En el campo Estado Reclamación Solicitud, seleccionar la opción Solicitud de compra reclamada.

|             |                 |           | Información adicional                               |                                                                            |                   |                         |                         |                                       |                                     |                         |
|-------------|-----------------|-----------|-----------------------------------------------------|----------------------------------------------------------------------------|-------------------|-------------------------|-------------------------|---------------------------------------|-------------------------------------|-------------------------|
| ión de<br>i | Valor evaluable | Anexos    | Moneda (SÓLO<br>PARA<br>PROVEEDORES<br>EXTRANJEROS) | Importe en<br>moneda<br>extranjera<br>(SÓLO<br>PROVEEDORES<br>EXTRANJEROS) | Número de<br>JIRA | Comentarios<br>estándar | Motivo de<br>Devolución | Número<br>Unidades a<br>Devolver<br>@ | Festado<br>Recl₁macion<br>Soli⊭itud | Motivo de<br>Reclamacio |
| AC 🔻        | 10,00           | Ninguno 🕂 |                                                     |                                                                            |                   | •                       |                         |                                       | No Reclan 🔻                         |                         |
| 4           | 10,00           |           |                                                     |                                                                            |                   |                         |                         |                                       |                                     |                         |

# Una vez realizados los dos pasos anteriores en la línea de producto, clicar en Guardar y Enviar.

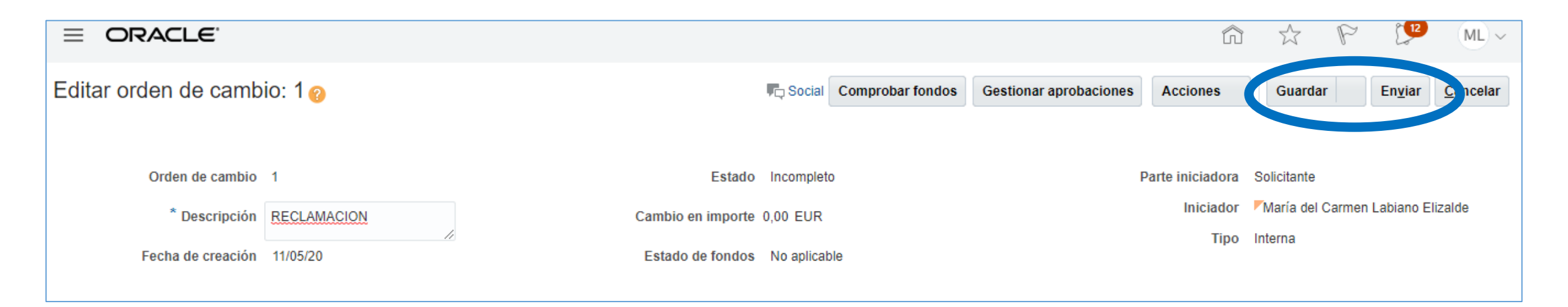

Una vez enviada la Reclamación, pasará de nuevo el proceso automático de Control Presupuestario y llegará al Gestor de compras correspondiente del área. Éste procederá a su revisión y a la Aceptación/Rechazo de la Reclamación.

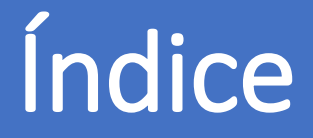

- 0. AUTORIZACIÓN PARA COMPRAR
- 1. DÓNDE SE REALIZA LA SOLICITUD
- 2. CONFIGURAR LAS PREFERENCIAS DE LA SOLICITUD DE COMPRA
- 3. CÓMO GENERAR UNA SOLICITUD DE COMPRA
- 4. TRAMITAR LA SOLICITUD DE COMPRA
- 5. GENERAR LA SOLICITUD DE ARTÍCULO NO INCLUIDO EN EL CATÁLOGO
- 6. CÓMO ESTÁN MIS SOLICITUDES
- 7. CÓMO REPETIR UNA SOLICITUD
- 8. CÓMO REALIZAR UNA MODIFICACIÓN EN UNA SOLICITUD: UNA ORDEN DE CAMBIO
- 9. RECLAMACIONES
- 10. DEVOLUCIONES
- 11. CÓMO PUEDO VER EL ESTADO DE MI RECLAMACIÓN/DEVOLUCIÓN
- 12. CATEGORÍAS DE COMPRA

#### Servicio de Compras 2020